# STEPS TO COMPLETE THE CYBER AWARENESS CHALLENGE

You can complete this course on any electronic device. We recommend using a computer and not a phone to complete the course.

If you are having any issues, visit this website <u>https://public.cyber.mil/cyber-training/cybersecurity-training-troubleshooting-guide/#toggle-id-3</u>

\*NOTE: we do NOT recommend completing this course on a phone. While it is possible, it is extremely difficult to navigate the course.

#### **STEP 1:**

Click on the URL below or type it into your internet browser <a href="https://public.cyber.mil/training/cyber-awareness-challenge/">https://public.cyber.mil/training/cyber-awareness-challenge/</a>

### **STEP 2:**

You should be directed to this screen.

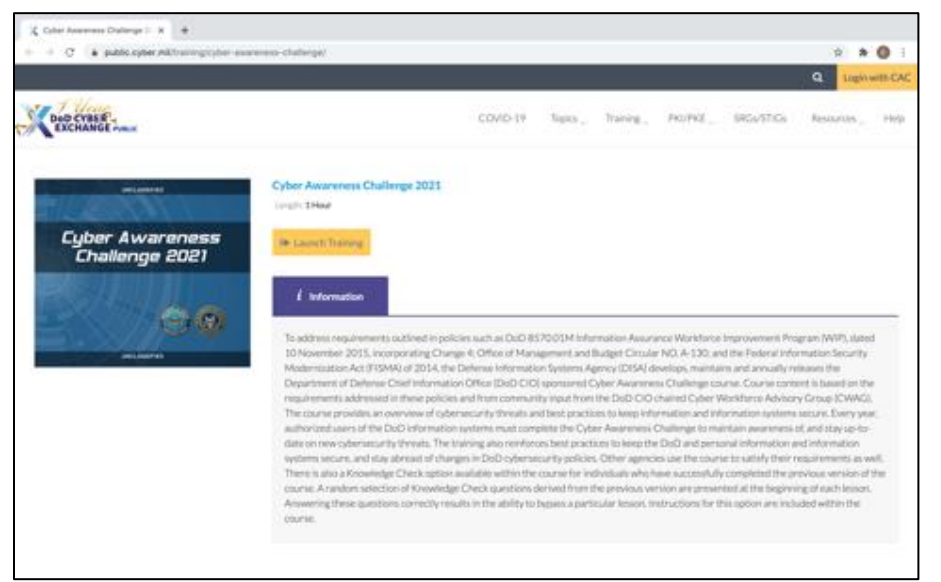

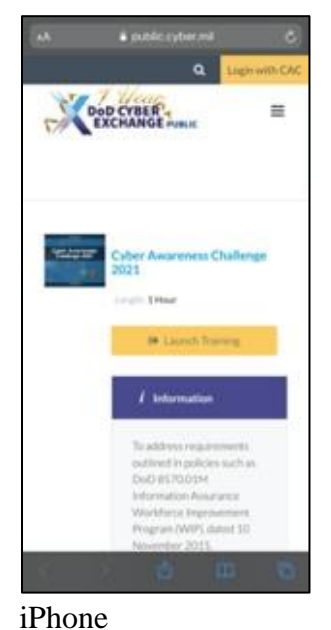

#### MacBook Computer

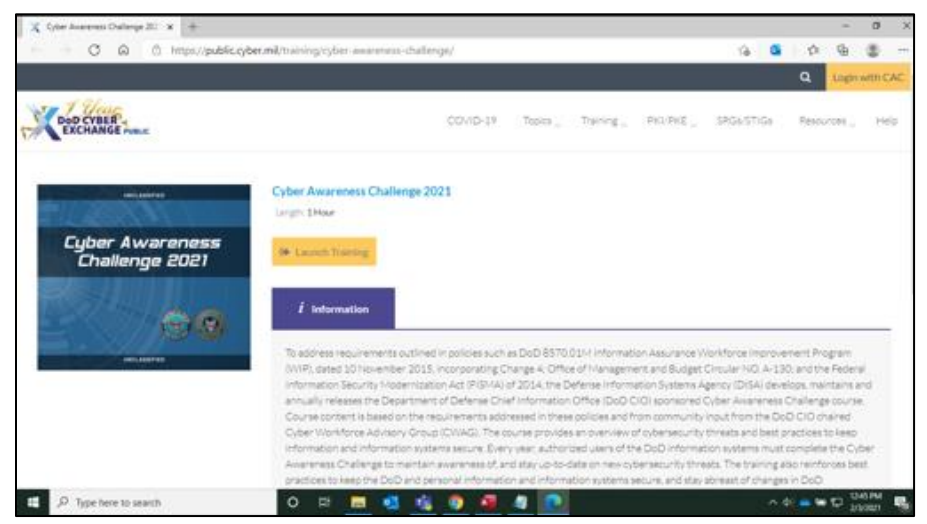

Dell Laptop/Desktop computer

IFIIOII

### **STEP 3:**

Click the Yellow button "Launch Training"

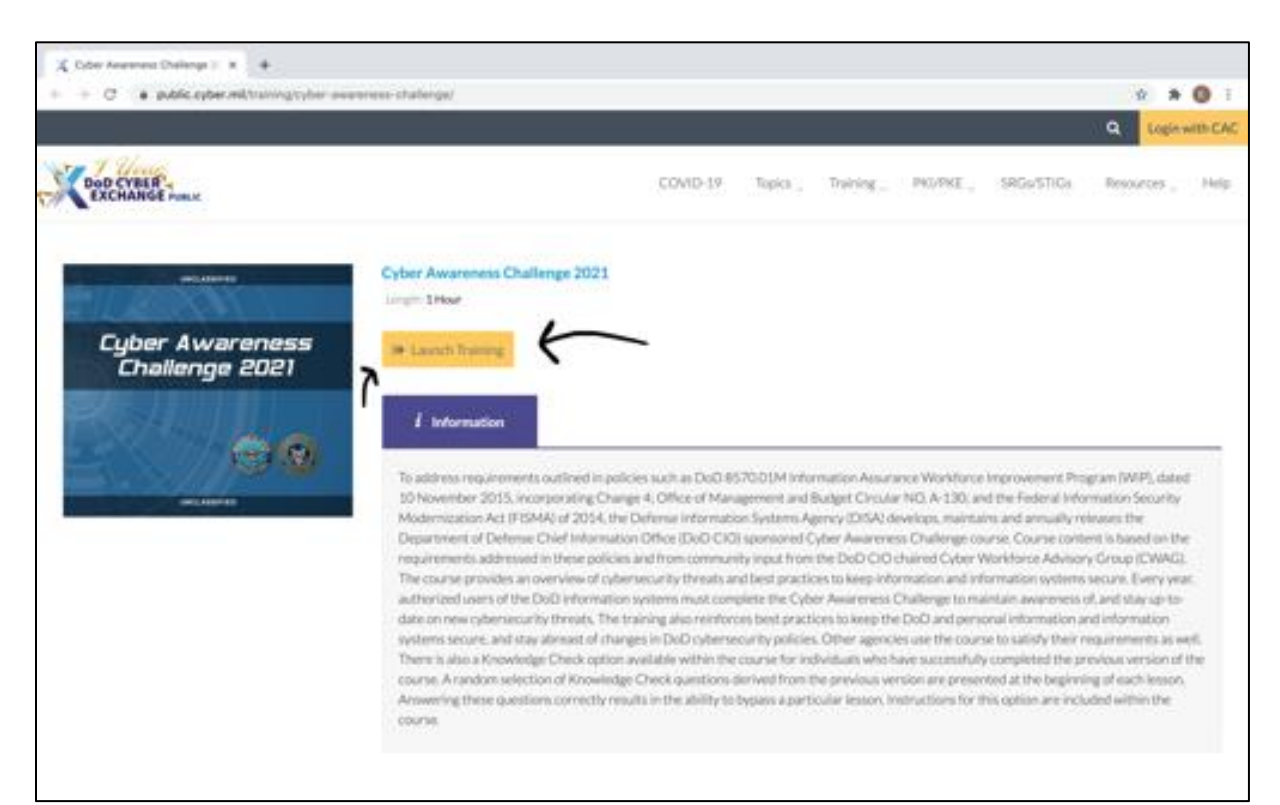

#### Cyber Awareness Challenge 2021

Length: **1 Hour** 

健 Launch Training

### **STEP 4:**

After launching the training you should see this screen below.

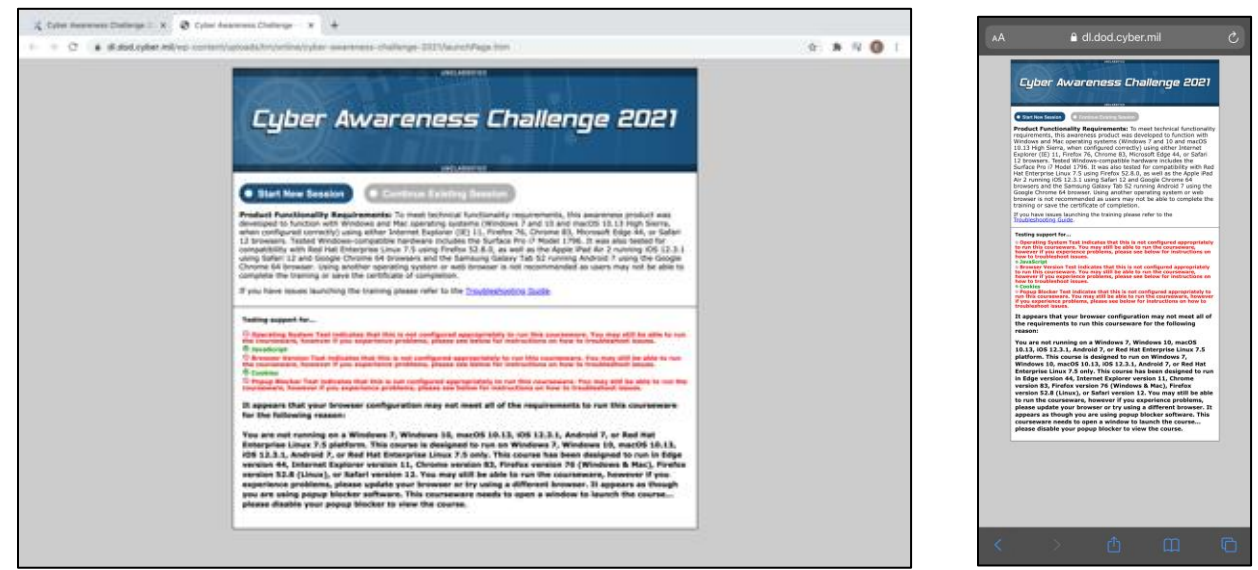

#### MacBook Computer

iPhone

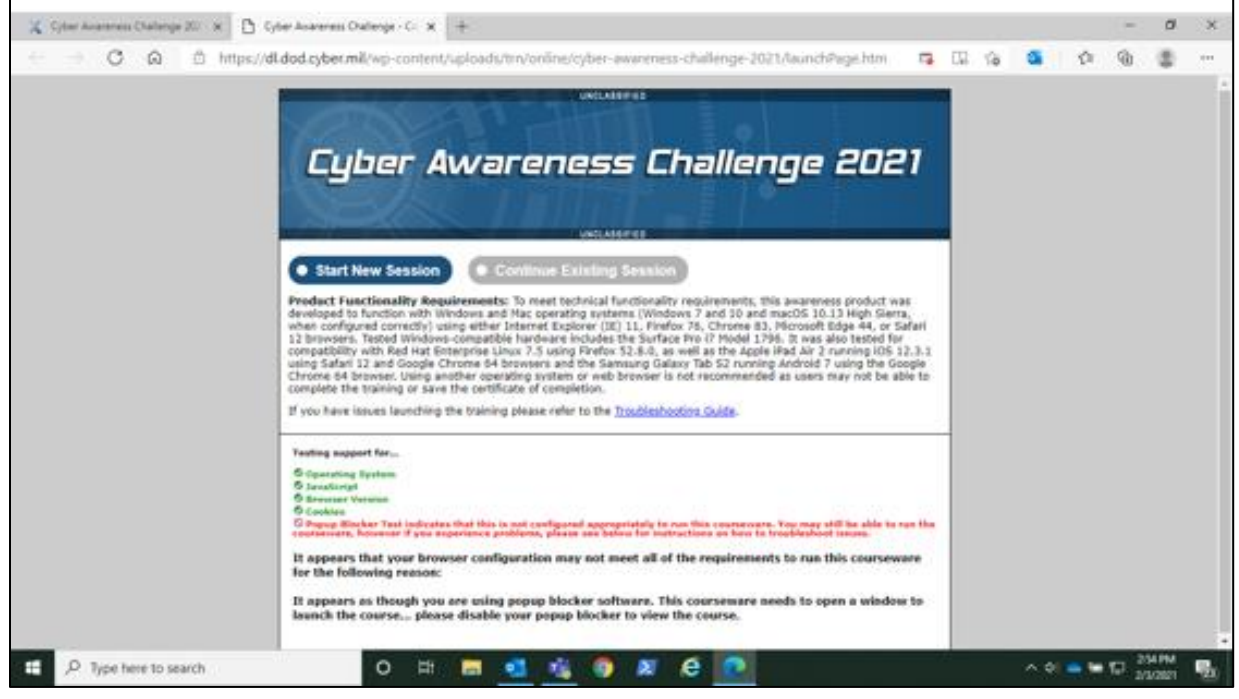

Dell Laptop/Desktop computer

#### \*NOTE:

You may notice a list of 5 items that are tested for support highlighted in red or green. While some may appear red, the course should still work without any issues.

## **STEP 5:**

Click on "Continue Existing Sessions" to begin the course.

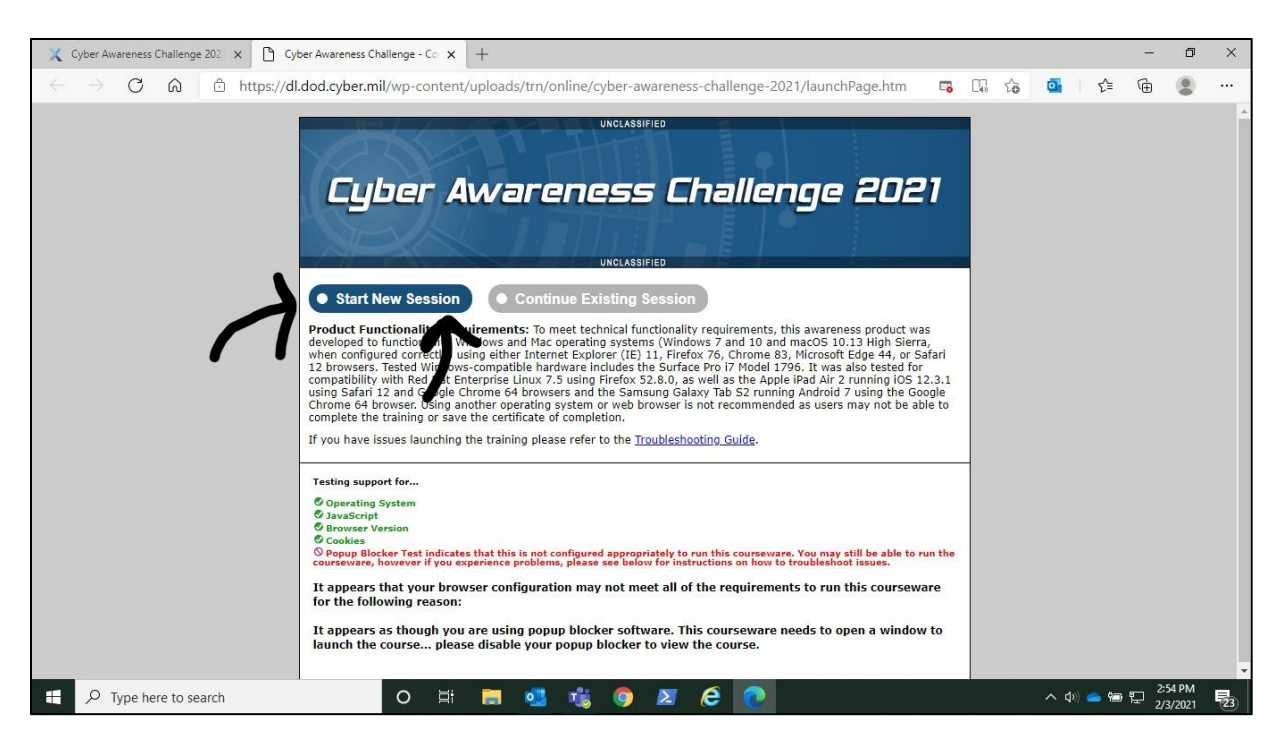

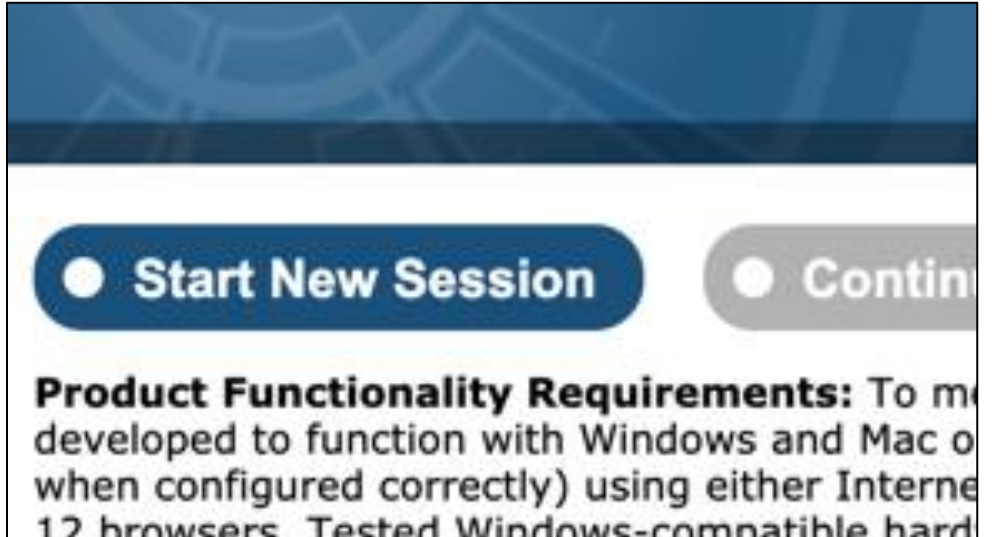

# **STEP 6:**

You will then be directed to the screen as seen below. You will be guided through the training from here. Follow the given prompts to complete the course.

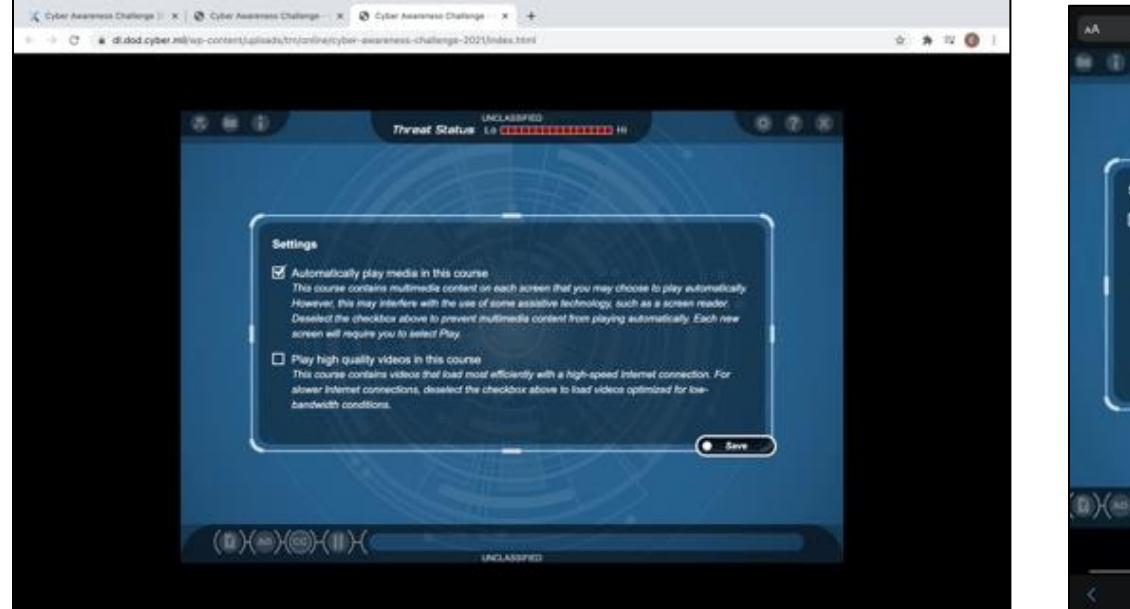

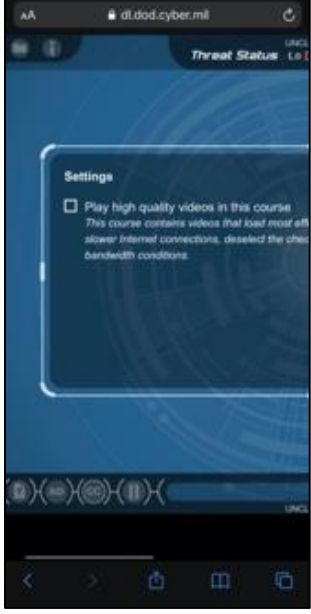

#### MacBook Computer

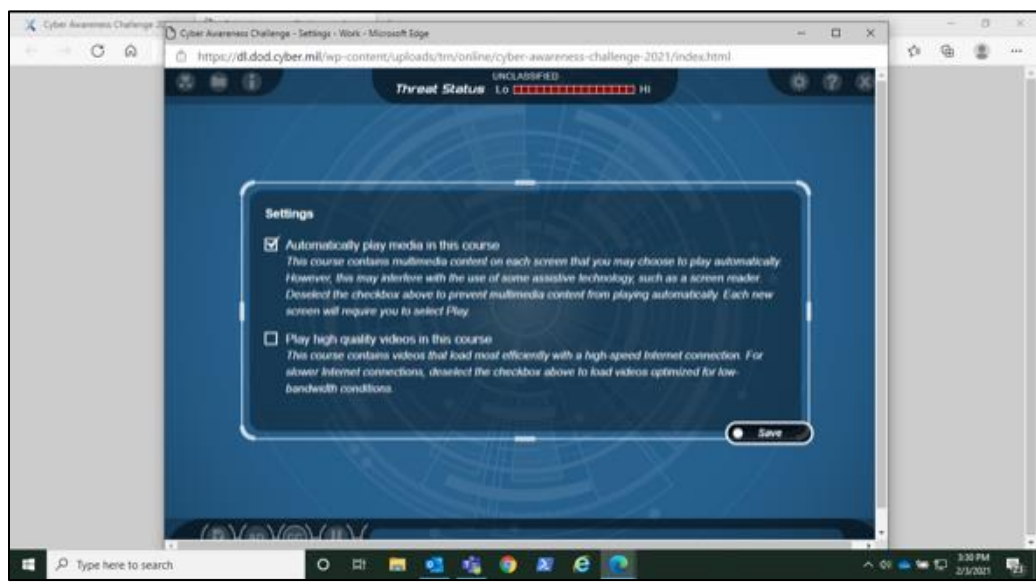

Dell Laptop/Desktop computer

#### iPhone

#### **STEP 7:**

Complete the course!

### **STEP 8:**

Exiting and reentering the course.

You can exit and reenter the course if you don't delete the cookie associated to your course. To avoid restarting click the "Continue Existing Course" on the same screen and browser you first used as seen below.

Simply put, *most* browsers will keep your progress until you close or shut down that browser. We recommend you take this course in one setting to avoid any possible errors where your progress would be erased.

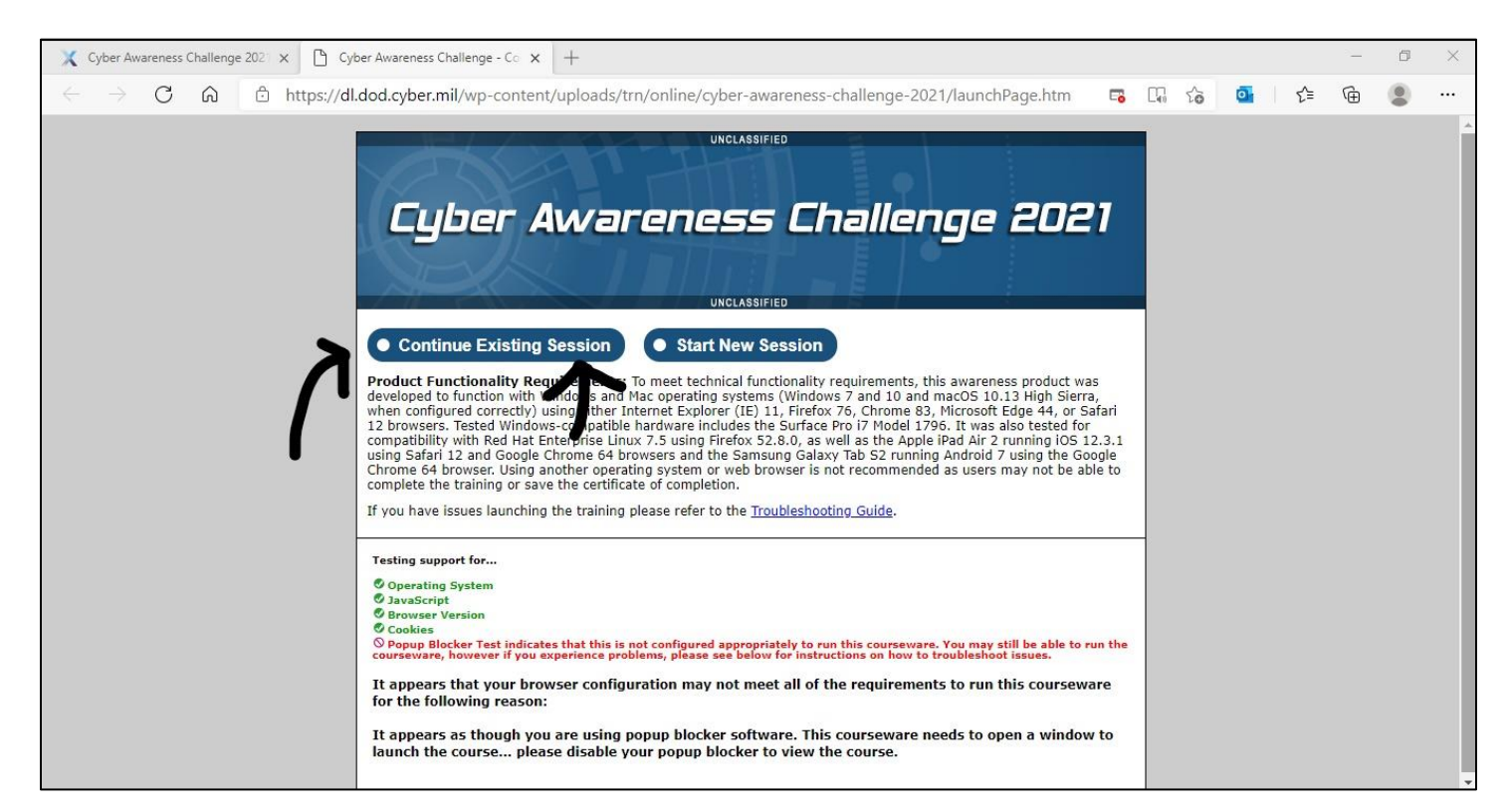

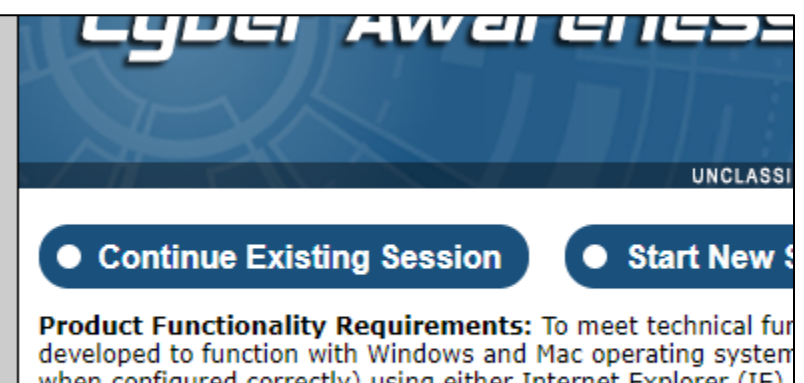

developed to function with Windows and Mac operating system when configured correctly) using either Internet Explorer (IE) 12 browsers. Tested Windows-compatible hardware includes th compatibility with Red Hat Enterprise Linux 7.5 using Firefox 5 using Safari 12 and Google Chrome 64 browsers and the Same

# **STEP 9:**

Getting your certificate and credit for completing the course. Enter your name when prompted with your Certificate of Completion then click "Save Certificate." You *MUST* save your certificate when first prompted otherwise you will have to retake the course.

# **STEP 10:**

If you encounter any problems throughout the course, please visit this website. <u>https://public.cyber.mil/cyber-training/cybersecurity-training-troubleshooting-guide/#toggle-id-3</u>